122 ¿Cómo realizar un análisis raster de Aspecto(aspect) en QGIS?

El aspecto es la orientación que presenta una pendiente. Los pixeles tendrán un valor de  $0-360^{\circ}$  medido en grados desde el norte que indica el acimut.

Para obtener el aspecto debemos de utilizar la herramienta análisis de terreno ráster > aspecto.

en la capa de altitud pondremos nuestro DEM de managua, guardaremos el archivo y luego daremos ejecutar.

| Parámetro Regato       *         Capa de atitud       •         Pactor 2       •         1.00000       •         Aspecto       •         [Cuardor en andrivo temporal]       •         ✓ Abre di ardivo de salda depués de gecutar el algontmo       • |
|----------------------------------------------------------------------------------------------------|
|                                                                                                    |
| Avanzado * Ejecutar como proceso por lotes Ejecutar Cerrar Ayuda                                                                                                    |

Después obtendremos nuestra capa de aspecto.

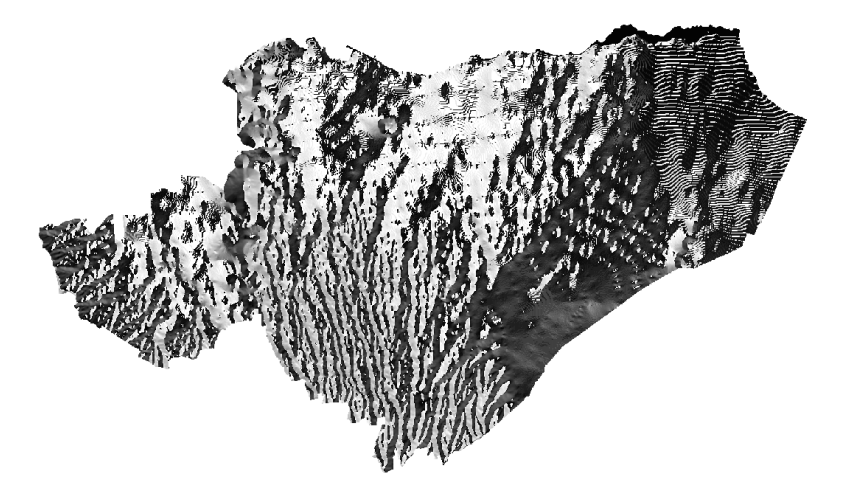